על מכשיר אנדרואיד Exchange מדריך הגדרת חשבון דוא"ל

לחץ על אייקון הגדרות בטלפון

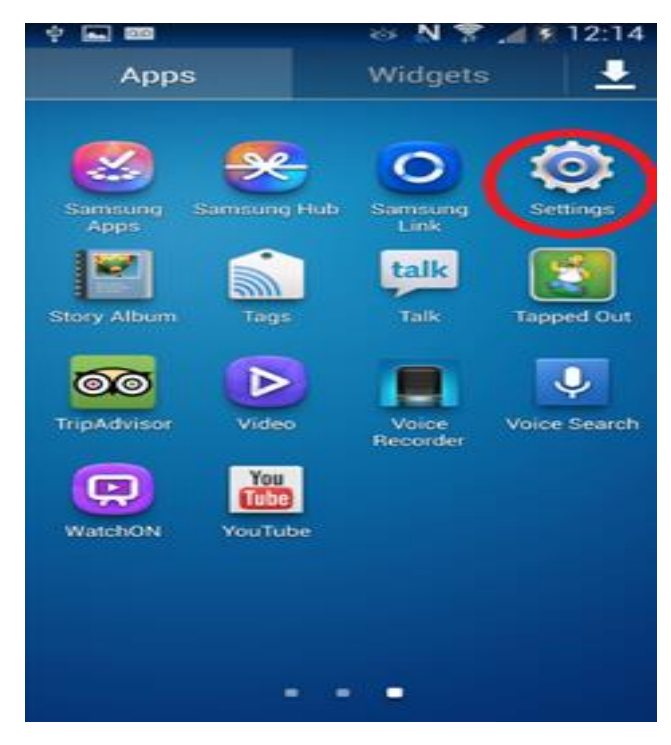

לחץ על חשבונות \ חשבונות וסנכרון

הוסף חשבון

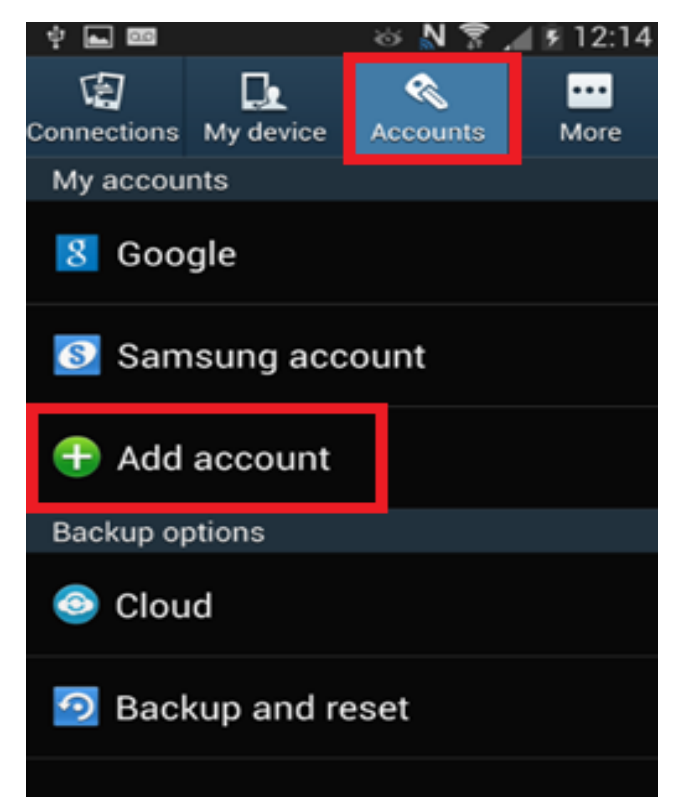

## Microsoft Exchange בחר באפשרות

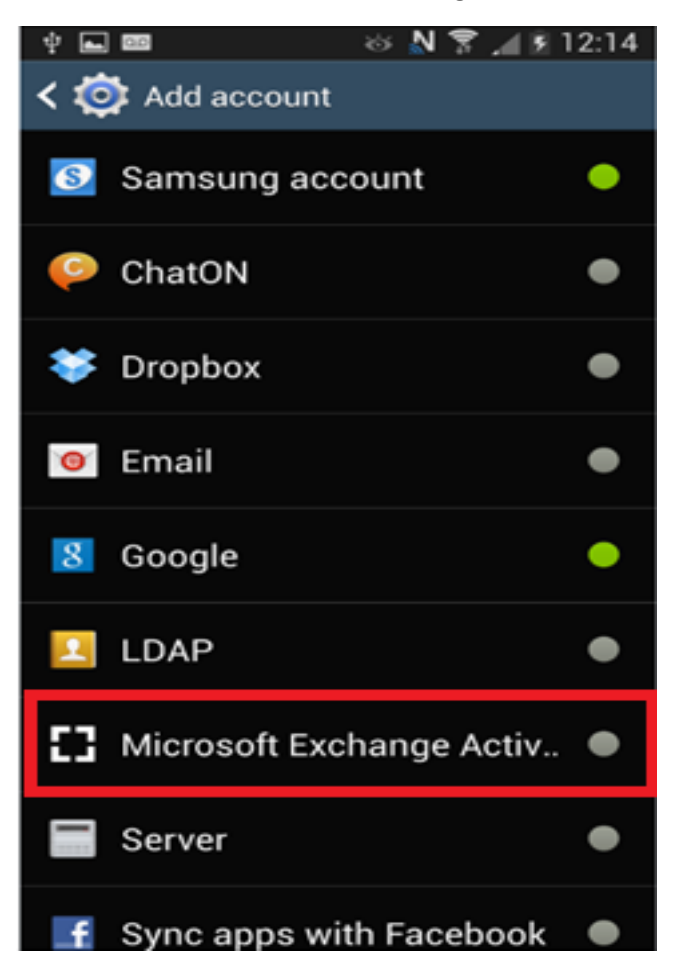

הקש את כתובת המייל שלך והסיסמה ולחץ על הבא

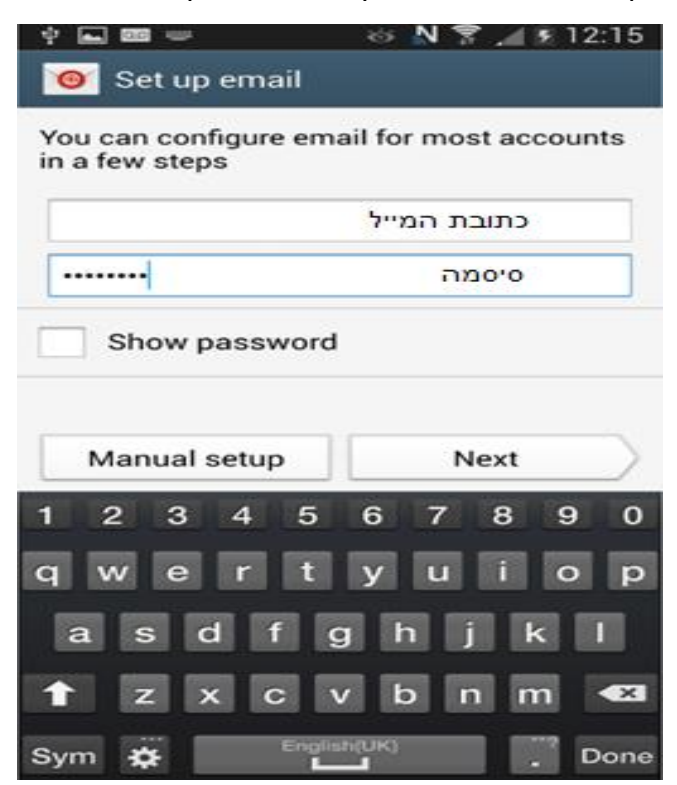

יש לוודא שהפרטים הבאים רשומים

1.כתובת המייל

נשאר ריק.2

3.סיסמה

ex.mcvip.co.il .4

| <b>▲</b> 00      | ତ 🔊 🕅 🏅 게 🗓     | 12:42 |
|------------------|-----------------|-------|
| < 🔟 Exchange s   | server settings |       |
| Email address    |                 |       |
|                  | כתובת המייל שלך | .1    |
| Domain           |                 |       |
|                  |                 | .2    |
| Password         |                 |       |
|                  |                 | .3    |
| Exchange server  |                 |       |
| ex.mcvip.co.il   |                 | .4    |
| Vse secure co    | nnection (SSL)  |       |
| Use client cert  | tificate        |       |
| Client           | certificate     |       |
| Mobile Device ID |                 |       |

## OK במסך הבא יש ללחוץ על

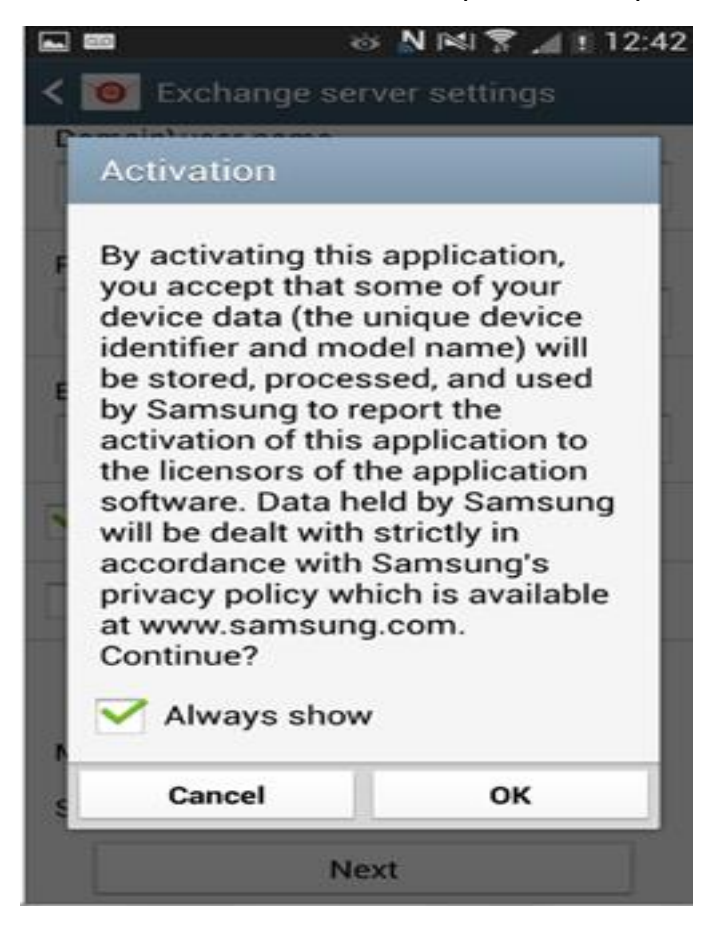

OK במסך הבא נלחץ על

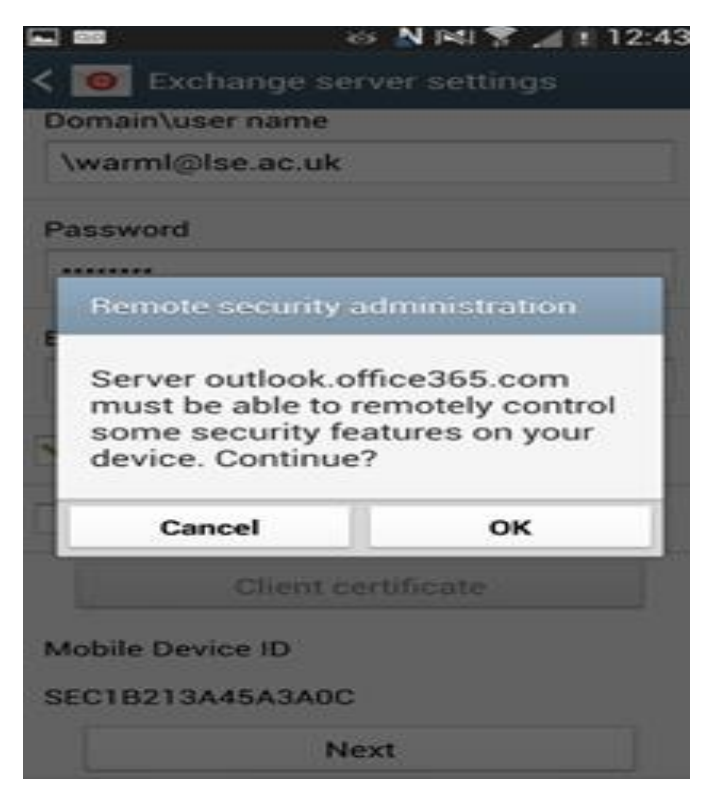

## במסך הבא נסמן את האפשרויות כפי שמסומן ונלחץ על הבא

| 🖬 🔤 🛛 🗞 🕅 🕅 🕄 🖉 🕺 12:43                                                                                                    |  |  |
|----------------------------------------------------------------------------------------------------|--|--|
| < 🥘 Account options                                                                                                    |  |  |
| Period to sync Email                                                                                                    |  |  |
| Automatic                                                                                                    |  |  |
|                                                                                                    |  |  |
| Sync schedule                                                                                                    |  |  |
| Push                                                                                                    |  |  |
| Peak schedule                                                                                                    |  |  |
| Push                                                                                                    |  |  |
| Emails retrieval size                                                                                                    |  |  |
| All                                                                                                    |  |  |
| Period to sync Calendar                                                                                                    |  |  |
| All                                                                                                    |  |  |
| Notify me when email arrives                                                                                                    |  |  |
| Suno Empil                                                                                                    |  |  |
| נלחץ על הפעל                                                                                                    |  |  |
| (m) (m) (m) (m) (m) (m) (m) (m) (m) (m)                                                                                                    |  |  |
| Activate device administrator?                                                                                                    |  |  |
| Email                                                                                                    |  |  |
| Server outlook.office365.com must be able to remotely control some security features on your device                                                                                                    |  |  |
| Activating administrator will allow Email to<br>perform following operations                                                                                                    |  |  |
| <ul> <li>Erase all data<br/>Erase the phone's data without warning<br/>by performing a factory data reset.</li> </ul>                                                                                                    |  |  |
| <ul> <li>Set password rules         Control the length and the characters allowed in screen-unlock passwords.     </li> </ul>                                                                                                    |  |  |
| <ul> <li>Monitor screen-unlock attempts<br/>Monitor the number of incorrect<br/>passwords typed when unlocking the<br/>screen and lock the phone or erase all the<br/>phone's data if too many incorrect<br/>passwords are typed.</li> </ul> |  |  |
| <ul> <li>Lock the screen<br/>Control how and when the screen locks.</li> </ul>                                                                                                    |  |  |

 Set lock-screen password expiry Control how frequently the lock-screen

Cancel Activate

ניתן שם לחשבון כפי שאנחנו רוצים שיופיע במכשיר בלבד ונלחץ על סיום

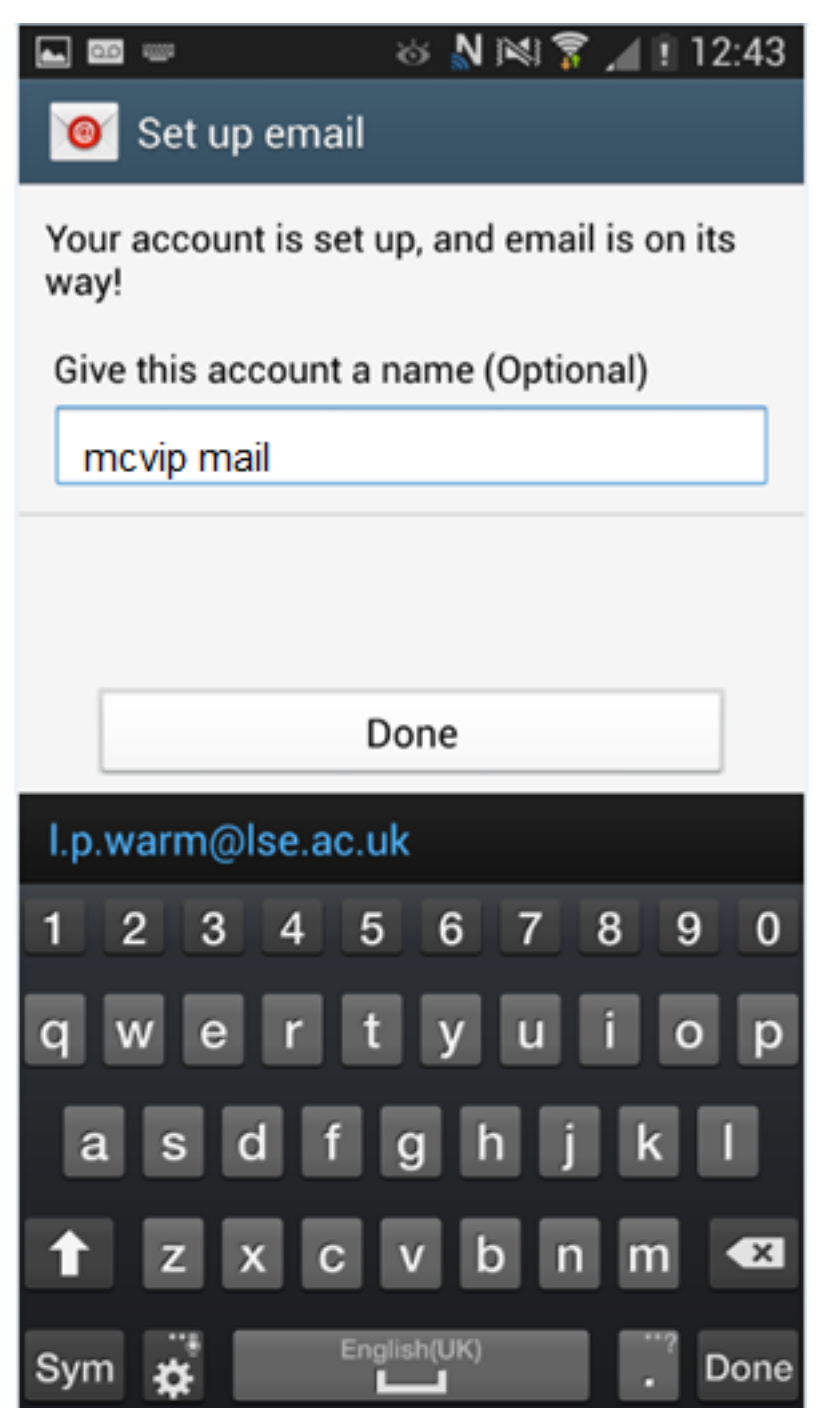

ברכות

עכשיו המייל שלכם מוגדר בטלפון הנייד

אתם יכולים לקבל ולשלוח מיילים בכל מקום ובכל זמן